ODT

## Cadastrar Pólos de um Curso

1/2

| Sistema            | SIGAA                    |
|--------------------|--------------------------|
| Módulo             | Graduação                |
| Usuários           | Perfil específico do DAE |
| Perfil             | ADMINISTRADOR_DAE        |
| Última Atualização | 11/10/2016 13:46         |

Esta operação tem como finalidade cadastrar novos pólos para um determinado curso da instituição. Para isso, o usuário deverá entrar no SIGAA  $\rightarrow$  Módulos  $\rightarrow$  Graduação  $\rightarrow$  CDP  $\rightarrow$  Pólos de um Curso  $\rightarrow$  Cadastrar.

Os seguintes dados do pólo deverão ser fornecidos:

- UF;
- Município;
- Endereço;
- Telefone;
- CEP;
- Horário de Funcionamento;
- Código das Turmas;
- Cursos de ensino à distância.

| Dados do Pólo                    |             |                                                                              |  |
|----------------------------------|-------------|------------------------------------------------------------------------------|--|
| UF:                              | 🖌 Rio Grand | e do Norte 💌                                                                 |  |
| Município:                       | 🖈 ACARI     |                                                                              |  |
| Endereço:                        | *           |                                                                              |  |
| Telefone:                        | *           |                                                                              |  |
| CEP:                             | *           |                                                                              |  |
| Horário de Funcionamento:        | *           |                                                                              |  |
|                                  |             |                                                                              |  |
|                                  |             |                                                                              |  |
| Código das Turmas:               | *           |                                                                              |  |
| Cursos:                          | *           | ADMINISTRAÇÃO - A DISTANCIA                                                  |  |
|                                  |             | ADMINISTRAÇÃO PÚBLICA - A DISTÂNCIA                                          |  |
|                                  |             | CIÊNCIAS BIOLÓGICAS - A DISTÂNCIA                                            |  |
|                                  |             | CURSO DE ESPECIALIZAÇÃO A DISTÂNCIA EM GESTÃO ESCOLAR                        |  |
|                                  |             | CURSO DE ESPECIALIZAÇÃO A DISTÂNCIA EM GESTÃO ESCOLAR                        |  |
|                                  |             | CURSO DE ESPECIALIZAÇÃO EM MÍDIAS NA EDUCAÇÃO                                |  |
|                                  |             | CURSO DE PÓS-GRADUAÇÃO LATO SENSU EM GESTÃO MUNICIPAL MODALIDADE A DISTÂNCIA |  |
| ESPECIALIZAÇÃO EM GESTÃO PÚBLICA |             |                                                                              |  |
|                                  |             | FISICA - A DISTANCIA                                                         |  |
|                                  |             | GEOGRAFIA - A DISTANCIA                                                      |  |
|                                  |             | MATEMATICA - A DISTANCIA                                                     |  |
|                                  |             | NOVO CURSO TESTE                                                             |  |
|                                  |             | QUIMICA - A DISTANCIA                                                        |  |
|                                  |             | Cadastrar Cancelar                                                           |  |
|                                  |             |                                                                              |  |

Graduação

Clique no link **Graduação** e o sistema direcionará o usuário para o Menu Graduação.

Clique em *Cancelar* caso desista de realizar o cadastro. Para cadastrar os dados, clique em *Cadastrar*. O sistema irá exibir a seguinte mensagem de sucesso da operação:

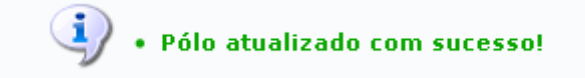

## Bom Trabalho!

<< Voltar - Manuais do SIGAA

From: https://docs.info.ufrn.br/ -

Permanent link: https://docs.info.ufrn.br/doku.php?id=suporte:manuais:sigaa:graduacao:ddp:polos\_de\_um\_curso:cadastrar

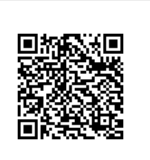

Last update: 2016/10/11 13:46